# Инструкция по установке экземпляра программного обеспечения для пользователя

Программного обеспечения «OpenBPM»

# Вступление:

#### Что такое OpenBPM?

ОрепВРМ — это платформа для разработки процессных приложений с использованием промышленной спецификации ВРМN 2.0. Платформа состоит из набора компонентов, которые направлены на повышение эффективности работы каждого участника процессной команды.

#### Ключевые идеи:

Дать российским разработчикам доступ к современным инструментам создания процессных приложений, с поддержкой суверенного стека.

#### Состав платформы:

- OpenBPM Studio
- OpenBPM Control
- OpenBPM Workspace
- OpenBPM Tasklist
- OpenBPM Engine

#### Установка

#### Проверить системные требования

Убедитесь, что ваш компьютер соответствует следующим требованиям:

- 64-битная операционная система: Windows, Linux или macOS.
- Память не менее 8 ГБ (рекомендуется 16 ГБ).
- Свободное место на жестком диске не менее 10 ГБ.

Платформа OpenBPM состоит из нескольких приложений, которые могут использоваться как самостоятельных, так и в составе единой платформы. Для развертывания компонентов на персональных рабочих местах пользователей, были подготовлены портативные сборки. Некоторые компоненты системы хранятся в закрытых репозиториях.

# Установка компонента OpenBPM Control

Компонент OpenBPM Control реализован как отдельное веб-приложения.

- 1. Скачайте архив с подготовленным портативной сборкой по <u>ссылке</u>.
- 2. Распакуйте содержимое архива
- 3. Запустите приложение

Выполните скрипт `run.sh` (для Linux/macOS) или `run.bat` (для Windows) из архива.

#### 4. Проверьте доступ:

OpenBPM Control: http://localhost:8081, логин и пароль: admin/admin

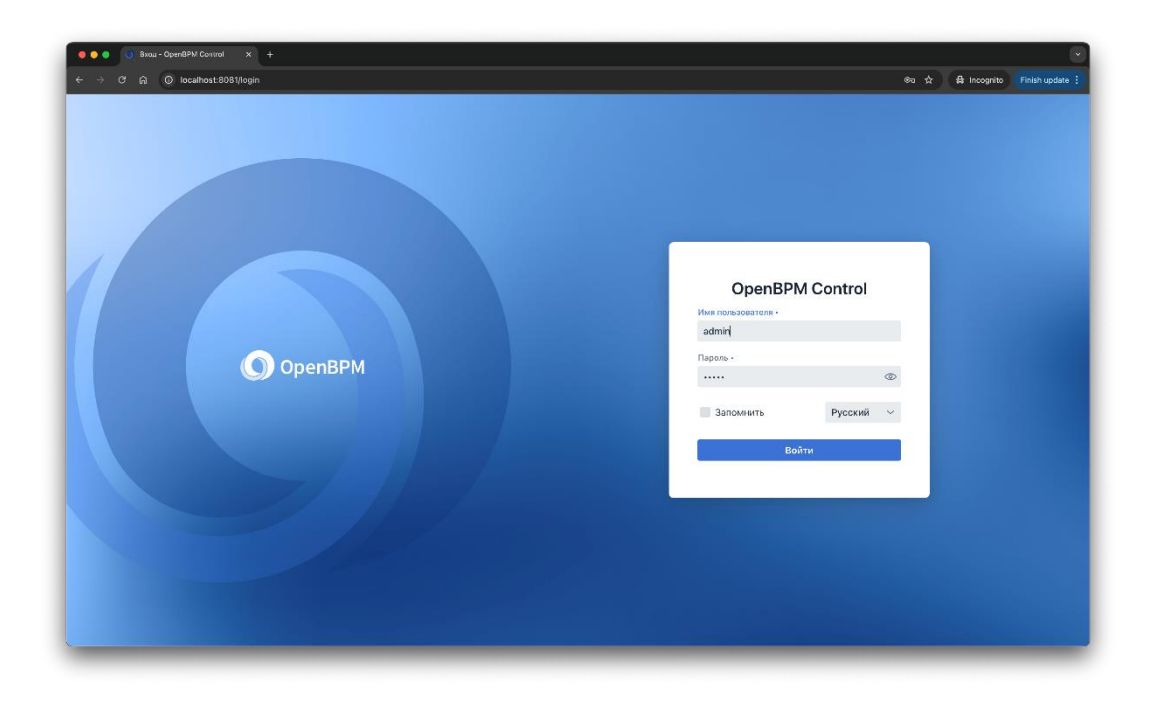

После успешного логина перед вами отобразится интерфейс приложения готовый к работе.

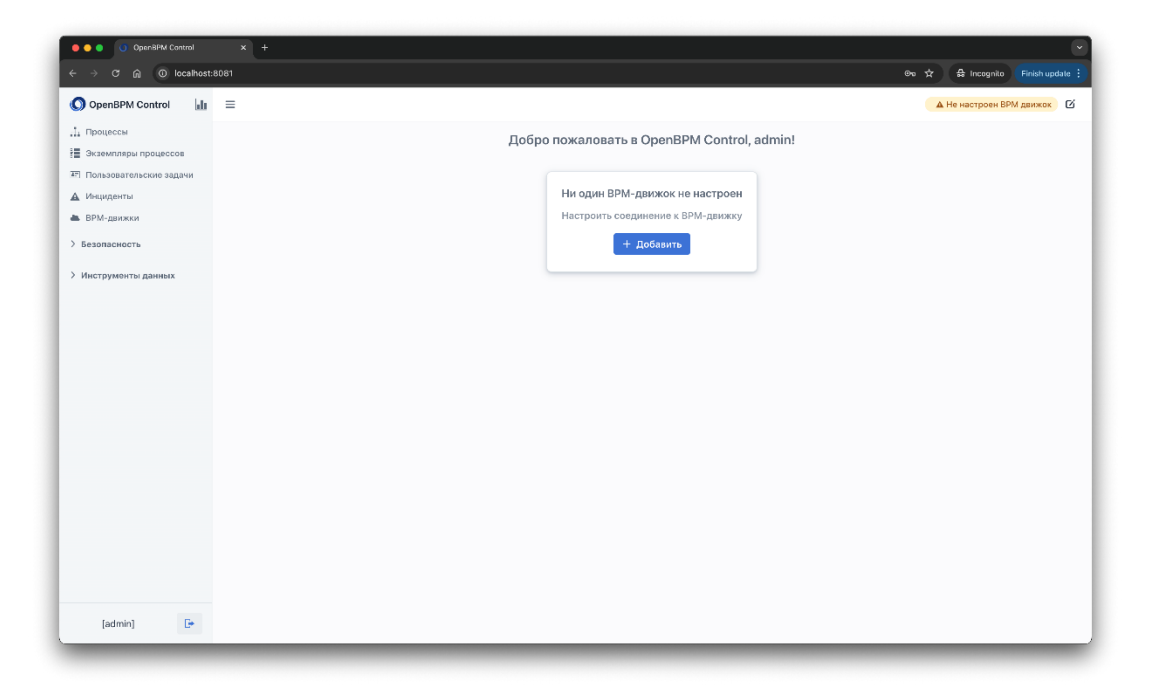

**Примечание:** Более подробную информацию по установке компонентов платформы, вы можете найти в README.md файле, внутри архива

# Установка компонента Keycloak

Для полноценной работы приложения, необходимо установить Keycloak. Скачать архив с файлом конфигурации по ссылке, предоставленной вендором.

Перед использованием, необходимо настроить Realm, вы можете его скачать из файла и импортировать в проект:

- 1. Скачайте архив с официального сайта производителя Keycloak
- 2. Запустите Keycloak

*Выполните скрипт bin/kc.sh start-dev (Linux/Unix) или bin\kc.bat start-dev (Wondows) из архива.* 

| 🔴 🌢 🌒 🚥 Welcome to Keyclosk 🛛 🗙 🕂                                   |                                                                                                    |                               |
|---------------------------------------------------------------------|----------------------------------------------------------------------------------------------------|-------------------------------|
| $\leftrightarrow$ $\supset$ $\mathcal{O}$ $\bigcirc$ localhost:8080 |                                                                                                    | ☆ 🔒 Incognito Finish update : |
| <ul> <li>C</li> <li>A</li> <li>O</li> <li>Iceathost 2030</li> </ul> | Correction Concentration Concentration Co | A A Incognito Finich update   |
|                                                                     | Create user                                                                                                    |                               |
|                                                                     |                                                                                                    |                               |
|                                                                     |                                                                                                    |                               |
|                                                                     |                                                                                                    |                               |
|                                                                     |                                                                                                    |                               |

Добавьте администратора системы:

3. Откройте Keycloak и создайте новый Realm из файла

| Create realn<br>A realm manages a<br>they control.<br>Resource file | n a set of users, credentials, roles, and groups. A user belongs to and Drag a file here or browse to upload ( ( '''''''''''''''''''''''''''''''''                                                                                                    | logs into a realm. Realms are isolated fr         | rom one and<br>Browse                              | ther and c                                         | an only mana                                       | ge and                                             | • ac                                                                                      | e the users that                                                                             |
|---------------------------------------------------------------------|----------------------------------------------------------------------------------------------------|---------------------------------------------------|----------------------------------------------------|----------------------------------------------------|----------------------------------------------------|----------------------------------------------------|-------------------------------------------------------------------------------------------|----------------------------------------------------------------------------------------------|
| Create realm<br>A realm manages a<br>they control.<br>Resource file | n<br>a set of users, credentials, roles, and groups. A user belongs to and                                                                                                    | logs into a realm. Realms are isolated fr         | rom one ano<br>Browse                              | Clear                                              | an only mana                                       | ge and                                             | authenticate                                                                              | e the users that                                                                             |
| Resource file                                                       | Drag a file here or browse to upload<br>( 'sa': "Ischeds-st2-413-9104/2506.cit220f",<br>'vables': "yengene",<br>'adatader, panet gentler': "195290,<br>'metaldestar: Island                                                                                                    |                                                   | Browse                                             | Clear                                              |                                                    |                                                    |                                                                                           |                                                                                              |
|                                                                     | (<br>"nd"): "34274485-4032-4133-4040,7550614382200",<br>"mailm": "repretique",<br>"audicidation" (0,<br>"defaultidge provide and Appendixe"): "555569,<br>"towards and appendixed appendixed appendixed<br>mail and appendixed appendixed appendixed<br>mail appendixed appendixed appendixed appendixed<br>mail appendixed appendixed appendixed appendixed<br>mail appendixed appendixed appendixed appendixed appendixed<br>mail appendixed appendixed appendixed appendixed appendixed<br>mail appendixed appendixed appendixed appendixed appendixed appendixed<br>mail appendixed appendixed appendixed appendixed appendixed appendixed appendixed<br>mail appendixed appendixed |                                                   |                                                    |                                                    |                                                    |                                                    |                                                                                           |                                                                                              |
|                                                                     | Upload a JSON file                                                                                                    |                                                   |                                                    |                                                    |                                                    |                                                    |                                                                                           |                                                                                              |
| Realm name 4                                                        | openbpm                                                                                                    |                                                   |                                                    |                                                    |                                                    |                                                    |                                                                                           |                                                                                              |
| Enabled                                                             | On On                                                                                                    |                                                   |                                                    |                                                    |                                                    |                                                    |                                                                                           |                                                                                              |
|                                                                     | Create Cancel                                                                                                    |                                                   |                                                    |                                                    |                                                    |                                                    |                                                                                           |                                                                                              |
|                                                                     |                                                                                                    |                                                   |                                                    |                                                    |                                                    |                                                    |                                                                                           |                                                                                              |
|                                                                     |                                                                                                    |                                                   |                                                    |                                                    |                                                    |                                                    |                                                                                           |                                                                                              |
|                                                                     | Realm name *<br>Enabled                                                                                                    | Realmane * openbpm<br>Enabled On<br>Create Cancel | Realmanne * openbpm<br>Enabled On<br>Create Cancel | Realmanne * openbpm<br>Enabled On<br>Create Cancel | Realmane * openbyrn<br>Enabled On<br>Create Cancel | Realmanne * openbpm<br>Enabled On<br>Create Cancel | Realmanne *     openbpm       Enabled     Image: Create mark       Create mark     Cancel | Realmanne *     openbpm       Enabled <ul> <li>On</li> <li>Create</li> <li>Cancel</li> </ul> |

Из файла будет создан новый realm openbpm, клиент и тестовый пользователь (user/user).

# Установка бэкенда приложения

Для проверки роботоспособности системы необходимо развернуть бэкенд приложения, который может быть на Spring или Jmix. Пример бэкенда можно скачать по <u>ссылке</u>.

- 1. Распакуйте архив
- 2. Выполните следующую команду:

gradlew bootRun

**Примечание:** Более подробную информацию по установке компонентов платформы, вы можете найти в README.md файле, внутри архива

#### Установка компонента OpenBPM Tasklist

Компонент OpenBPM Tasklist реализован как отдельное веб-приложения, скачать его можно по <u>ссылке</u>.

- 3. Распакуйте архив
- 4. Выполните следующую команду:

npm install && npm run dev

5. Проверьте доступ:

*OpenBPM Tasklist: <u>http://localhost:3000</u>, логин и napoль: user/user* 

| C      O locahost 8080/realms/openbpm/protocol/openid-connecl/auth?client_id=general&redirect_uri=http%3A%2F%2Flocahost%3A3000%2F&response_type=code&scope=cpenid&sta                                                                                                    |
|----------------------------------------------------------------------------------------------------|
|                                                                                                    |
|                                                                                                    |
|                                                                                                    |
|                                                                                                    |
|                                                                                                    |
|                                                                                                    |
|                                                                                                    |
|                                                                                                    |
| OPENBPM                                                                                                    |
|                                                                                                    |
|                                                                                                    |
| Sign in to your account                                                                                                    |
| Userane or email                                                                                                    |
|                                                                                                    |
| Passora en la construcción de la construcción de la |
|                                                                                                    |
| Sign In                                                                                                    |
|                                                                                                    |
|                                                                                                    |
|                                                                                                    |
|                                                                                                    |
|                                                                                                    |
|                                                                                                    |

После успешного логина перед вами отобразится интерфейс приложения готовый к работе.

| $\leftrightarrow$ $\leftrightarrow$ $\leftrightarrow$ Keycloak Adminis | tration Con: × 🚫 Openi<br>host:3000/dashboard | BPM TaskList × ·  | •                 |                  | t≵ .∳, ∯ Incognita | Finish update |
|------------------------------------------------------------------------|-----------------------------------------------|-------------------|-------------------|------------------|--------------------|---------------|
| 🕥 OpenBPM Task                                                         | List 🌐 Dashboard                              | 🛱 Tasks 🔍 Proc    | esses             |                  | A                  | user G        |
| My Task                                                                | s Overview 🔅                                  |                   |                   |                  |                    |               |
| Active                                                                 |                                               | Overdue           | Completed (March) | © Recent Tasks   | O Upcoming Tasks   |               |
| Recen                                                                  | t Activity                                    |                   |                   |                  |                    |               |
| 1                                                                      | Completed tasks (0)                           | Created tasks (0) |                   | No tasks         | No tasks           |               |
|                                                                        |                                               |                   |                   |                  |                    |               |
| 0                                                                      | Mar 16 Mar 18                                 | Mar 17 Mar 18 Mar | 10 Mar 20 Mar 21  |                  |                    |               |
|                                                                        |                                               |                   |                   |                  |                    |               |
|                                                                        |                                               |                   |                   |                  |                    |               |
|                                                                        |                                               |                   |                   |                  |                    |               |
|                                                                        |                                               |                   | Made with         | OpenBPM Platform |                    | _             |

# OpenBPM Engine и OpenBPM Workspace

Архивы находятся в закрытом репозитории, доступ только по лицензионному ключу. Способ установки портативных сборок аналогичен способу установки для компонента OpenBPM Control.

## Установка OpenBPM Studio

OpenBPM Studio реализован как отдельный плагин для среды разработки IDE.

Если у вас еще не установлена среда разработки, вы можете загрузить и установить одну из сред разработки с официальных сайтов производителей. Рекомендованной средой разработки является российская сборка OpenIDE.

#### Рекомендуемый способ установки

- 1. Запустите OpenIDE последней версии на момент проведения испытаний
- Если у вас открыт какой-либо проект, используйте главное меню: Файл
   → Настройки (в Windows и Linux) или OpenIDE → Настройки (в
   тасOS). Затем перейдите в секцию Плагины.

|                                                                         | R                                    | Маркетплейс   | Истановлено                                                                                                    |
|-------------------------------------------------------------------------|--------------------------------------|---------------|----------------------------------------------------------------------------------------------------|
| <u> </u>                                                                | Плагины                              | hapkensiene   |                                                                                                    |
| Внешний вид и поведение                                                 | Q+ Введите /, чтобы увидеть варианты | 1             | HTML Tools                                                                                                    |
| Карта клавиш                                                            | HTML и XML                           | Отключить все |                                                                                                    |
| Редактор                                                                | HTML Tools                           |               | Отключить в комплекте 243.22562.145.6                                                                            |
| Контроль версий 🛛                                                       | в комплекте                          |               | Обзор Что нового Отзывы Дополнительная информация                                                                |
| Сборка, выполнение, развертывание                                       | Инструменты сборки                   | Отключить все |                                                                                                    |
| Языки и фреймворки<br>Инструменты<br>Резервное копирование и синхрониза | Gradle<br>в комплекте                |               | Provides advanced reartires for HTML/CSS editing: inspections, quickfixes,<br>smart navigation actions and more. |
| Расширенные настройки                                                   | в комплекте                          |               |                                                                                                    |
|                                                                         | Инструменты тестирования             | Отключить все |                                                                                                    |
|                                                                         | СС JUnit<br>в комплекте              |               |                                                                                                    |
|                                                                         | ТеstNG<br>в комплекте                |               |                                                                                                    |
|                                                                         | Клавиатурная раскладка               | Отключить все |                                                                                                    |
|                                                                         | Eclipse Keymap<br>B KOMILJEKTE       |               |                                                                                                    |
|                                                                         | NetBeans Keymap<br>в комплекте       |               |                                                                                                    |
|                                                                         |                                      |               |                                                                                                    |

3. Нажмите на иконку шестерёнки и выберите пункт "Управление репозиториями плагинов"

| کِ                                                | Плагины                              | Маркетплейс   | Установлено 8                                                                                                    | 0                                                          | ← →           |  |  |
|---------------------------------------------------|--------------------------------------|---------------|----------------------------------------------------------------------------------------------------|------------------------------------------------------------|---------------|--|--|
| Внешний вид и поведение<br>Карта клавиш           | Q~ Введите /, чтобы увидеть варианты | 1             | Gradle                                                                                                    | Управление репозиториями плагинов<br>Настройки HTTP-прокси |               |  |  |
| Редактор                                          | HTML # XML                           | Отключить все | Отключить                                                                                                    | Управление сертификатами плагинов                          |               |  |  |
| Плагины                                           |                                      |               | Обзор Что на                                                                                                    | 🖙 Установить плагин с диска                                |               |  |  |
| Сборка, выполнение, развертывание                 |                                      | 0             |                                                                                                    | Отключить все загруженные плагины                          |               |  |  |
| Языки и фреймворки                                | инструменты соорки                   | Отключить все | Provides integra                                                                                                    | of software packages                                       | J, publishing |  |  |
| Инструменты<br>Резервное копирование и синхрониза | в комплекте                          |               | Create a nev                                                                                                    | w Gradle project or import an existing Gradle pro          | oject.        |  |  |
| Расширенные настройки                             | С В комплекте                        | ۲             | <ul> <li>Edit Gradle files with coding assistance (code completion, inspection<br/>refactoring, and much more).</li> <li>Synchronize the project structure with the Gradle model.</li> <li>Run Gradle tasks with the Gradle run/debug configuration.</li> </ul> |                                                            |               |  |  |
|                                                   | Инструменты тестирования             | Отключить все | To use the Gradi                                                                                                    | e tool window, select View   Tool Windows   Gr             | adle.         |  |  |
|                                                   |                                      |               |                                                                                                    |                                                            |               |  |  |
|                                                   | тезtNG<br>в комплекте                |               |                                                                                                    |                                                            |               |  |  |
|                                                   | Клавиатурная раскладка               | Отключить все |                                                                                                    |                                                            |               |  |  |
|                                                   | Eclipse Keymap                       |               |                                                                                                    |                                                            |               |  |  |
|                                                   | NetBeans Keymap                      |               |                                                                                                    |                                                            |               |  |  |
|                                                   |                                      |               |                                                                                                    |                                                            | _             |  |  |

4. В открывшемся окне вставьте <u>https://plugin.openbpm.ru/marketplace</u>

|               | Custom I        | Plugin Rep | ositories |   |
|---------------|-----------------|------------|-----------|---|
| + -           |                 |            |           |   |
| https://plugi | n.openbpm.ru/ma | arketplace |           |   |
|               |                 |            |           |   |
|               |                 |            |           |   |
|               |                 |            |           |   |
|               |                 |            |           |   |
|               |                 |            |           | _ |
|               |                 |            |           |   |

- 5. Нажмите ОК
- 6. Введите OpenBPM в секции Маркетплейс и нажмите кнопку Установить

| •                                 | Ha                              | астройки                                          |
|-----------------------------------|---------------------------------|---------------------------------------------------|
| کړ                                | Плагины                         | Маркетплейс Установлено 🔞 $\leftarrow$ –          |
| Внешний вид и поведение           | Q- open                         | × OpenBPM                                         |
| карта клавиш                      | Результаты Сортировать по: Акт  |                                                   |
| Плагины                           |                                 | Установи                                          |
| Контроль версий 🛛                 |                                 | Обзор Что нового Отзывы Дополнительная информация |
| Сборка, выполнение, развертывание | Rainbow Brackets                | Установи                                          |
| языки и фреимворки<br>Инструменты |                                 |                                                   |
| Расширенные настройки             | .ignore<br>↓ 0 JetBrains s.r.o. | Установи                                          |
|                                   | SonarQube for IDE               | Установи                                          |
|                                   | Xranslation<br>± 0 Yil.Guxing   | Установи                                          |
|                                   | Atom Material Icons             | Установи<br>s                                     |
|                                   | Maven Helper                    | Установи                                          |
|                                   | Tabnine: Al Chat & Autoco       | Установи                                          |
| ?                                 |                                 | Отмена Применить (А) ОК                           |

7. Перезапустите OpenIDE, нажав кнопку Перезапустить IDE

|                                                                                                    |                                           | Настройки                |       |               |        |                           |
|----------------------------------------------------------------------------------------------------|-------------------------------------------|--------------------------|-------|---------------|--------|---------------------------|
| ۵.                                                                                                    | Плагины                                   | Маркетплейс Установле    | но 💿  |               |        | Отменить изменения 🤟 🤶    |
| Внешний вид и поведение                                                                                    | Q- op                                     | ×                        | Oper  | ıBPM          |        |                           |
| карта клавиш<br>Редактор                                                                                   | Результаты поис Сорт                      | ировать по: Актуальность | Пер   | езапустить ID | 0.1.69 | -FAP-243                  |
| Плагины                                                                                                    |                                           | Перезапустить IDE        |       |               |        |                           |
| <ul> <li>Контроль версий</li> <li>Сборка, выполнение, развертывание</li> <li>Языки и фреймворки</li> </ul> | Dart<br><u>↓</u> 0 JetBrains s.r.o.       | Установи                 | Обзор | Что нового    | Отзывы | Дополнительная информация |
| <ul> <li>Инструменты</li> <li>Расширенные настройки</li> </ul>                                             | Flutter<br>↓ 0 Google                     | Установи                 |       |               |        |                           |
|                                                                                                    | Rainbow Brackets                          | Установи                 |       |               |        |                           |
|                                                                                                    | ■ ignore<br>± 0 JetBrains s.r.o.          | Установи                 |       |               |        |                           |
|                                                                                                    | env files support<br>↓ 0 JetBrains s.r.o. | Установи                 |       |               |        |                           |
|                                                                                                    | SonarQube for IDE                         | Установи                 |       |               |        |                           |
|                                                                                                    | One Dark Theme                            | Установи                 |       |               |        |                           |
| ?                                                                                                    |                                           |                          |       |               | Отмена | Применить (А) ОК          |

(Альтернативный вариант) Установка OpenBPM Studio вручную (через .zip файл)

1. Скачайте архив с OpenBPM для одной из поддерживаемых версий OpenIDE:

| IntelliJ IDEA | OpenIDE        |
|---------------|----------------|
| 2024.2.X      | Скачать        |
| 2024.3.X      | <u>Скачать</u> |
|               |                |

2. Откройте настройки OpenIDE и перейдите в секцию Плагины

| ¢                                      | Плагины                             | Маркетплейс     | Установлено 💿 🥧                                               |
|----------------------------------------|-------------------------------------|-----------------|---------------------------------------------------------------|
| Редактор                               | Q- Введите /, чтобы увидет          | гь варианты     |                                                               |
| HTML                                   |                                     |                 | HIMLIOOIS                                                     |
| Java                                   |                                     | OTIORO ANTE BCC | Отключить в комплекте 243,25659,39.3                          |
| Kotlin                                 |                                     |                 |                                                               |
| Properties                             | В комплекте                         |                 | Обзор Что нового Отзывы Дополнительная информация             |
| Shell Script                           |                                     |                 |                                                               |
| SPI                                    | П ПНСТРУМЕНТЫ СООРКИ                | Отключить все   | Provides advanced features for HTML/CSS editing: inspections, |
| SVG                                    | Gradle                              |                 | quickfixes, smart navigation actions and more.                |
| XHTML                                  | в комплекте                         |                 |                                                               |
| XML                                    | •                                   |                 |                                                               |
| Подсказки в тексте                     |                                     |                 |                                                               |
| Emmet                                  |                                     |                 |                                                               |
| TODO                                   | Инструменты тестирования            | Отключить все   |                                                               |
| <ul> <li>Естественные языки</li> </ul> |                                     |                 |                                                               |
| Грамматика и стиль                     |                                     |                 |                                                               |
| Орфография                             | D                                   |                 |                                                               |
| Намерения                              | TestNG                              |                 |                                                               |
| Пакеты TextMate                        | чон в комплекте                     |                 |                                                               |
| Режим чтения                           |                                     |                 |                                                               |
| <ul> <li>Языковые инъекции</li> </ul>  | 🖯 Клавиатурная раскладка            | Отключить все   |                                                               |
| Дополнительно                          | Eclipse Keymap                      |                 |                                                               |
| Плагины                                | в комплекте                         |                 |                                                               |
| Контроль версий                        | 0                                   |                 |                                                               |
| Коммит                                 | NetBeans Keymap     NetBeans Keymap |                 |                                                               |
|                                        |                                     |                 | Отмена Применить (А) ОК                                       |

3. Нажмите на иконку шестерёнки и выберите пункт Установить плагин с диска...

|                                        |     | Плагины                         | Маркетплейс   | Установлено 8     | €                                 |
|----------------------------------------|-----|---------------------------------|---------------|-------------------|-----------------------------------|
| Редактор                               |     | Q- Введите /, чтобы увидеть вар | ианты :       | HTML Too          | Управление репозиториями плагинов |
| HIML                                   |     | HTML и XML                      | Отключить все |                   | пастроики пттр-прокси             |
| Java                                   |     |                                 | -             | Отключить         | Управление сертификатами плагинов |
| Kotlin                                 | -   | вкомплекте                      |               |                   | 🗠 Установить плагин с диска       |
| Properties                             | 8   |                                 |               | Обзор Что н       | Отключить все загруженные плагины |
| Shell Script                           | 0   | Инструменты сборки              | Отключить все | Descrides advec   | Включить все загруженные плагины  |
| SPI                                    | 0   | • • • • • • • •                 | -             | provides adval    | rt navigation actions and more    |
| SVG                                    | •   | Gradie<br>B KOMUREKTE           |               | quicklines, silla | it havigation actions and more.   |
| XHTML                                  | •   |                                 |               |                   |                                   |
| XML                                    | 0   | - Maven                         |               |                   |                                   |
| Подсказки в тексте                     |     | в комплекте                     |               |                   |                                   |
| Emmet                                  | - 1 |                                 |               |                   |                                   |
| TODO                                   |     | Инструменты тестирования        | Отключить все |                   |                                   |
| <ul> <li>Естественные языки</li> </ul> | · · |                                 |               |                   |                                   |
| Грамматика и стиль                     |     | в комплекте                     |               |                   |                                   |
| Орфография                             | 8   |                                 |               |                   |                                   |
| Намерения                              |     | TestNG                          |               |                   |                                   |
| Пакеты TextMate                        |     | в комплекте                     |               |                   |                                   |
| Режим чтения                           | 0   |                                 |               |                   |                                   |
| <ul> <li>Языковые инъекции</li> </ul>  | •   | Клавиатурная раскладка          | Отключить все |                   |                                   |
| Дополнительно                          |     | Eclipse Keymap                  |               |                   |                                   |
| Плагины                                |     | в комплекте                     |               |                   |                                   |
| Контроль версий                        | 0   | ALL D                           | _             |                   |                                   |
| Коммит                                 | •   | NetBeans Keymap                 |               |                   |                                   |
|                                        |     |                                 |               |                   | Отмена Применить (А) ОК           |

- 4. Выберите файл с архивом OpenBPM (распаковывать архив не нужно) и нажмите OK
- 5. Перезапустите OpenIDE, нажав кнопку Перезапустить IDE